# Kulturanthropologie/Europäische Ethnologie Infozettel Studienstart 2020

## Ihr Lieben,

herzlich Willkommen in der Kulturanthropologie/Europäische Ethnologie, kurz KAEE! Dieses Dokument hat das Ziel, euch den Einstieg in das Studium zu erleichtern. Die Informationen sind nicht vollständig, aber wir haben versucht, das Wichtigste zusammenzufassen - und mit der Zeit werdet ihr euch auch an die verschiedenen Plattformen und Funktionen gewöhnen. In der O-Woche stehen euch verschiedene Angebote zur Verfügung - Infoveranstaltungen, Stundenplanberatunge und eine Fragestunde - in der wir versuchen, euch das Wichtigste für den Anfang zu vermitteln, ihr habt hier aber nochmal die Möglichkeit, einen Teil davon quasi "nachzuschlagen". Wir hoffen, es hilft euch und wünschen euch einen guten Start ins Studium!

Eure Fachgruppe

## Inhaltsverzeichnis

| 1. | Allgemeine Informationen          | .1  |
|----|-----------------------------------|-----|
| 2. | UniVZ                             | .2  |
| 3. | StudIP                            | .4  |
| 4. | FlexNow                           | .9  |
| 5. | Weitere Dienste                   | .10 |
| 6. | Online-Dienste                    | .10 |
| 7. | Ansprechpersonen und Kontaktdaten | .11 |

## 1. Allgemeine Informationen

### • 2-Fächer-Bachelor

Auf folgenden Seiten findet ihr allgemeine Informationen zum 2-Fächer-Bachelor:

- <u>https://www.uni-goettingen.de/de/document/download/</u> <u>a f c f f e 0 c 0 7 b f a 4 9 b 3 5 2 a 6 2 d c 5 4 a 7 f 1 7 9 . p d f /</u> <u>2%20Fa%CC%88cher%20Aufbau und Struktur Bachelor WiSe20:21%20.pdf</u>
- <u>https://www.uni-goettingen.de/de/zwei-f%C3%A4cher-bachelor-inkl-lehramtsf%C3%A4cher/209438.html</u>

#### • Module, Modulverzeichnis, Prüfungs- und Prüfungsvorleistungen

Das <u>Modulverzeichnis</u> findet ihr unter folgendem Link: <u>h t t p s : / / w w w. u n i - g o e t t i n g e n . d e / d e /</u> version+am+ii+24/17.10.2019/615055.html.

Hier sind ihr alle Module des Studienganges, auch nach Modulgruppen (Pflichtmodule und freiwillige Module, bzw. Kerncurriculum und Professionalisierungsbereich) aufgelistet. Ihr findet hier aber auch Informationen, wie

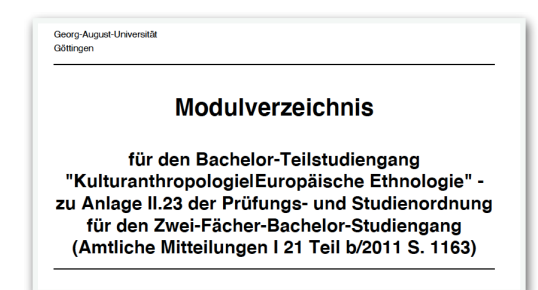

z.B. die Creditanzahl (ein Creditpunkt steht in der Regel für 30 Arbeitsstunden), die ihr für das Abschließen des Moduls bekommt, die Semesterwochenenstunden (SWS), gegebenenfalls die

| Modul B.KAEE.01: Grundlagen der Kult<br>schen Ethnologie<br>English title: Foundations of Cultural Anthropology.                                                                                                    | turanthropologle/Europäl-<br>/European Ethnology                                                                                                    | 4 SWS       |  |  |  |  |  |  |
|----------------------------------------------------------------------------------------------------|----------------------------------------------------------------------------------------------------|-------------|--|--|--|--|--|--|
| Lernziele/Kompetenzen:<br>Die Studierenden erlangen einen Überblick über di<br>der Kulturanthropologie/Europäischen Ethnologie e<br>Forschungsgegenstände und Fragestellungen des<br>sie die Fähigkeit, mit Fachliteratur umzugehen. Die<br>wissenschaftliche Arbeitsweisen und Fachinhalte a                                                  | Arbeitsaufwand<br>Präsenzzeit:<br>56 Stunden<br>Selbststudium:<br>184 Stunden                                                                                                    |             |  |  |  |  |  |  |
| Lehrveranstaltung: "Einführung in die Kulturan<br>Ethnologie" (Vorlesung)                                                                                                    | 2 SWS                                                                                                    |             |  |  |  |  |  |  |
| Lehrveranstaltung: "Einführung in die Kulturan<br>Ethnologie" (Tutorium)                                                                                                    | 2 SWS                                                                                                    |             |  |  |  |  |  |  |
| Prüfungs: Klausur (90 Minuten)<br>Prüfungsvorleisturgen:<br>Arbeitsaufgaben (max. 3 S. <u>unbenotet</u> ) und regeln<br>Prüfungsanforderungen:<br>Die Studierenden weisen nach, dass sie Grundlag<br>Forschungsgegenstände und Theorien der Kultura<br>Ethnologie kennen und einen ersten kritischen Zug<br>Arbeitsweisen des Faches besitzen. | Prüfung: Klausur (90 Minuten)<br>Prüfungsvorleistungen:<br>Arbeitsaufgaben (max. 3 S.; <u>unbenotet)</u> und regelmäßige Teilnahme am Tutorium.<br>Prüfungsanforderungen:<br>Die Studierenden weisen nach, dass sie Grundlagen, Geschichte,<br>Forschungsgegenstände und Theorien der Kulturanthropologie/Europäischen<br>Ethnologie kennen und einen ersten kritischen Zugang zur Fachliteratur und zu den<br>Arbeitsweisen des Faches beitzen. |             |  |  |  |  |  |  |
| Zugangsvoraussetzungen:<br>keine                                                                                                    | Empfohlene Vorkenntnisse:<br>keine                                                                                                    |             |  |  |  |  |  |  |
| Sprache:<br>Deutsch                                                                                                    | Modulverantwortliche[r]:<br>Prof. Dr. Regina Bendix<br>Prof. Dr. Moritz Ege; Prof. Dr. Sa                                                                                                    | Sabine Hess |  |  |  |  |  |  |
| Angebotshäufigkeit:<br>jedes Wintersemester                                                                                                    | botshäufigkeit: Dauer:<br>Wintersemester 1 Semester                                                                                                    |             |  |  |  |  |  |  |
| Wiederhondarkeit: Empfohlenes Fachsemester:<br>zweimalig 1                                                                                                    |                                                                                                    |             |  |  |  |  |  |  |
| Executions 1<br>Bemerkungen:<br>Maximale Studierendenzahl für Veranstaltung 1: 120                                                                                                    |                                                                                                    |             |  |  |  |  |  |  |

Das Modul B.KAEE.01: Grundlagen der KAEE besteht somit beispielsweise aus der Vorlesung, in der ihr als Prüfungsleistung eine benotete Klausur schreibt, und einem Tutorium, in dem ihr nicht benotet werdet.

Zugangsvoraussetzungen, in welchem Fachsemester die Veranstaltung empfohlen wird und worin die Prüfungs- und Prüfungsvorleistungen bestehen.

Ein Modul kann als eine Art Veranstaltungspaket verstanden werden. Die meisten Module bestehen aus zwei Veranstaltungen, also beispielsweise zwei Seminaren oder einer Vorlesung und einem Seminar. Für jede Veranstaltung müsst ihr euch vor Beginn des Semesters über StudIP anmelden (siehe 3. StudIP). Achtung: Einige Veranstaltungen haben eine maximale Teilnehmendenanzahl, es ist also empfehlenswert, sich möglichst frühzeitig einzutragen! Jedes Modul hat eine eigene Prüfungsleistung u n d eigene Prüfungsvorleistungen. Besteht ein Modul aus mehreren Teilen, ist der erste Modulteil benotet, der zweite unbenotet. Für jede Prüfung und Prüfungsvorleistung müsst ihr euch über das Prüfungsverwaltungssystem FlexNow anmelden (siehe 4. FlexNow). Ein Modul ist erst abgeschlossen, wenn ihr alle dazugehörigen Veranstaltungen und die entsprechenden Prüfungs- und Prüfungsvorleistungen absolviert habt, vorher werden auch die Creditpunkte nicht verbucht.

<u>Prüfungsleistungen</u> können beispielsweise aus einer Klausur, einer mündlichen Prüfung, einer Hausarbeit oder auch Arbeitsaufgaben bestehen. Teilweise stehen im Modulverzeichnis auch mehrere mögliche Prüfungsformen, zwischen denen die Dozierenden dann wählen können. Prüfungsleistungen werden entweder benotet oder gelten als "bestanden" oder "nicht bestanden".

<u>Prüfungsvorleistungen</u> sind dagegen unbenotet. Sie sind die Voraussetzung für die Prüfungsleistung. Sie umfassen die regelmäßige Teilnahme an der Veranstaltung und beispielsweise das Halten eines Referats oder das Anfertigen eines Protokolls. Über die jeweiligen Prüfungs- und Prüfungsvorleistungen informieren euch die entsprechenden Dozierenden am Anfang des Semesters. In der KAEE-spezifischen <u>Prüfungs- und Studienordnung</u> sind alle möglichen Prüfungs- und Prüfungsvorleistungsformen aufgelistet und erläutert: <u>https://www.uni-goettingen.de/de/</u>version+am+i+49/14.10.2019/615054.html.

## • Weitere nützliche Links

Auf der StudIT-Website (<u>https://wiki.student.uni-goettingen.de/start</u>) gibt es zahlreiche Hilfestellungen und Anleitungen, beispielsweise zur WLAN-Einrichtung auf verschiedenen mobilen Endgeräten, dem VPN-Dienst (mit dem ihr auch von zuhause auf Literatur zugreifen könnt) und UniVZ.

Auf dem YouTube-Kanal "Studienbeginn Uni Göttingen 2020" (https://www.youtube.com/ channel/UCkX0tqByVqsHMD8TP-Xjh7A/featured) findet ihr eine Vielzahl von Videos zu den universitären Einrichtungen, zur Veranstaltungs- und Prüfungsanmeldung und vielem mehr. Einige dieser Videos sind auch in diesem Dokument verlinkt, es lohnt sich aber, dort nochmal rumzustöbern.

## 2. UniVZ

UniVZ dient nur dazu, Veranstaltungen zu finden, bzw. Informationen einzusehen, alle Anmeldungen (ausgenommen ZESS-Kurse) erfolgen über StudIP!

## 

### • Veranstaltungen auf UniVZ finden

#### Schritt 2:

#### Vorlesungsverzeichnis (WiSe 2020/21)

#### Vorlesungsverzeichnis

- Forschungseinrichtungen
- Zentrale und gemeinsame Einrichtungen
- ➔ Interdisziplinäre Wissenschaftliche Zentren
- ➔ Universitätsnahe Einrichtungen
- Theologische Fakultät
- Juristische Fakultät
- Medizinische Fakultät
- Philosophische Fakultät
- ➔ Fakultät für Mathematik und Informatik
- + Fakultät für Physik
- + Fakultät für Chemie
- ➔ Fakultät für Geowissenschaften und Geographie
- Fakultät für Biologie und Psychologie
- ➔ Fakultät für Forstwissenschaften und Waldökologie
- ➔ Fakultät für Agrarwissenschaften
- ➔ Wirtschaftswissenschaftliche Fakultät
- Sozialwissenschaftliche Fakultät
- Öffentliche Veranstaltungen
- ➔ Interdisziplinäre Studiengänge
- Schnupperstudium

#### Schritt 3:

- Klassische Archäologie (M.A.)
- Klassische Philologie (Latein/Griechisch)
- Komparatistik

+

- Kulturanthropologie/Europäische Ethnologie
- Kulturen und Sprachen des mediterranen Raums, Masterstudiengang

## Schritt 4:

Kunstgeschichte

#### Vorlesungsverzeichnis

- Philosophische Fakultät
  - Kulturanthropologie/Europäische Ethnologie

#### Als Excel exportieren

Vst.-Nr. Veranstaltung

4508505 Forschen in sensiblen Feldern - N

4508506 The European Green Deal- Globale

- → BA Auflistung nach Modulen )
- MA Auflistung nach Modulen
- Vorlesungen
- Kolloquien

#### Schritt 5:

| Vorl | esungsverzeichnis   |                                                                                      |
|------|---------------------|--------------------------------------------------------------------------------------|
| +    | Philosophische Faku | Ität                                                                                 |
|      | + Kulturanthropole  | ogie/Europäische Ethnologie                                                          |
|      | 🔶 BA – Auflist      | ung nach Modulen                                                                     |
|      | Als Excel           | exportieren                                                                          |
|      | VstNr.              | Veranstaltung                                                                        |
|      | 4508452             | Soundgestaltung im öffentlichen Raum - Seitz                                         |
|      | 4508505             | Forschen in sensiblen Feldern - Näser-Lather                                         |
|      | 4508506             | The European Green Deal- Globale Herausforderung & Imagination zukünftiger Energiela |
|      | B.KAEE              | .01: Grundlagen der Kulturanthropologie/Europäischen Ethnologie                      |
|      | B.KAEE              | .02: Kulturhistorische Methoden und Hermeneutik                                      |
|      | B.KAEE              | .03: Methoden der Feldforschung                                                      |
|      | B.KAEE              | .05: Klassische und vergleichende Forschungsfelder und Fachgeschichte der KAEE       |
|      | B.KAEE              | .06: Themen- und Theorievertiefung der KAEE                                          |
|      | B.KAEE              | .07: Praxisfelder der Kulturanthropologie/Europäischen Ethnologie                    |
|      | B.KAEE              | .08: Forschungsfelder der Kulturanthropologie/Europäischen Ethnologie                |
|      | B.KAEE              | .09: Klassiker der Kulturanthropologie/Europäischen Ethnologie                       |
|      | B.KAEE              | .10: Praxiserfahrung in der Kulturanthropologie/Europäischen Ethnologie              |
|      | B.KAEE              | 12: Methoden der Bildanalyse                                                         |
|      | B.KAEE              | .13: Praxis der Visuellen Anthropologie                                              |
|      | B.KAEE              | .14: Filmanalyse                                                                     |
|      | B.KAEE              | .15: Einführung in das wissenschaftliche Arbeiten                                    |
|      | B.KAEE              | .19: Fachwissenschaftliche Spezialisierung                                           |
|      | B.KAEE              | .110: Klassiker der Kulturanthropologie/Europäischen Ethnologie                      |
|      | B.KAEE              | .111: Vertiefungsmodul 1: Forschungsfelder und Fachgeschichte                        |
|      | B.KAEE              | .112: Vertiefungsmodul 2: Themen- und Theorievertiefung                              |
|      | B.KAEE              | .113: Fachwissenschaftliche Spezialisierung I                                        |
|      | B.KAEE              | .114: Fachwissenschaftliche Spezialisierung II                                       |
|      | B.KAEE              |                                                                                      |
|      | B.KAEE              | .201: Praxis der Visuellen Anthropologie                                             |
|      | B.KAEE              | .202: Filmanalyse                                                                    |
|      | B.KAEE              | .300: Einführung in das wissenschaftliche Arbeiten                                   |
|      | B.KAEE              | 301: Praxiserfahrung                                                                 |

Die markierten Module sind diejenigen, die für das erste Semester relevant/empfohlen sind (KAEE.01, KAEE.02, KAEE.300).

#### Schritt 6:

Bei dem Modul KAEE.01 seht ihr dann zum einen ganz unten die Vorlesung und zum anderen die verschiedenen Tutorien.

| Vorlesungsverzeichnis                        |                                                                        |           |  |  |  |  |  |  |  |  |
|----------------------------------------------|------------------------------------------------------------------------|-----------|--|--|--|--|--|--|--|--|
| ➔ Philosophische Fakultät                    |                                                                        |           |  |  |  |  |  |  |  |  |
| ✦ Kulturanthropologie/Europäische Ethnologie |                                                                        |           |  |  |  |  |  |  |  |  |
| 🔶 BA – Auflistung                            | → BA – Auflistung nach Modulen                                         |           |  |  |  |  |  |  |  |  |
| B.KAEE.01:                                   | Grundlagen der Kulturanthropologie/Europäischen Ethnologie             |           |  |  |  |  |  |  |  |  |
| Als Excel                                    | exportieren                                                            |           |  |  |  |  |  |  |  |  |
| VstNr.                                       | Veranstaltung                                                          | VstArt    |  |  |  |  |  |  |  |  |
| 4507230                                      | Tutorium 1 zu Einführung in die KAEE Meyer                             | Tutorium  |  |  |  |  |  |  |  |  |
| 4507543                                      | Tutorium 3 zu Einführung in die KAEE - Beck                            | Tutorium  |  |  |  |  |  |  |  |  |
| 4508135                                      | Tutorium 4 zu Einführung in die KAEE - Kannenberg                      | Tutorium  |  |  |  |  |  |  |  |  |
| 4508245                                      | Einführung in die Kulturanthropologie/ Europäische Ethnologie - Bendix | Vorlesung |  |  |  |  |  |  |  |  |

Mit einem Klick auf die einzelnen Veranstaltungen gelangt ihr zur Einzelansicht der Veranstaltungen. Hier findet ihr die Veranstaltungstermine, der Raum, in dem sie stattfindet, die Anzahl der Creditpunkte, die Prüfungstermine und eine kurze inhaltliche Beschreibung.

Wenn ihr aber beispielsweise einen Sprachkurs beim ZESS (Zentrale Einrichtung für Sprachen und Schlüsselqualifikationen) belegen wollt, müsst ihr euch hierfür über FlexNow anmelden (siehe <u>https://www.uni-goettingen.de/de/kursan-+und+-abmeldung/443505.html</u> und 4. FlexNow).

## 3. StudIP

Oben rechts seht ihr auf jeder StudIP-Seite ein kleines Fragezeichen. Hier erfahrt ihr etwas über die Funktionen, die ihr nutzen könnt:

| GEORG-AUG<br>GÖTTINGEN                  | iust-univ    | /ersität univi | ersitätsmedi<br>Götting |             | MG          |            |         |                 |   |        |                |             | <b>≗</b> ♀ 59 ြ• |
|-----------------------------------------|--------------|----------------|-------------------------|-------------|-------------|------------|---------|-----------------|---|--------|----------------|-------------|------------------|
|                                         | â            | eCampusM       | ail                     | Stuc        | j.IP        |            | FlexNow | Weitere Dienste |   | Links  |                | Lesezeichen | ⊘                |
|                                         |              |                |                         |             |             |            |         |                 |   |        | Was suchen Sie | ? Q         | • 📇 •            |
| <b>^</b>                                | $\sim$       |                | 42<br>42                | Q           | X           | Ģ          | 11      |                 |   |        |                |             | STUD.IP          |
| Veranstaltunger<br>Meine Veranstaltunge | n<br>m Meine | Einrichtungen  |                         |             |             |            |         |                 |   |        |                |             |                  |
|                                         |              |                | WiSe 202                | 20/21       |             |            |         |                 |   |        |                |             | $\smile$         |
| Meine Veransta                          | ltungen      |                | Name                    | •           |             |            |         |                 |   | Inhalt |                |             |                  |
| Aktuelle Veranstalt                     | ungen        |                | Seed!                   | ack-Forum   | (SoSe 200   | 4 - unbegr | renzt)  |                 | í | ●*     | 🖓 🧵 🛍 🧎        | ¢ ()¢       | []>              |
| Archivierte Veranst                     | altungen     |                | 🕥 Kultu                 | r (SoSe 200 | 4 - unbegro | enzt)      |         |                 | í | ●.     | Ç i v          |             | []>              |

#### Anmeldevorgang

Wenn ihr euch jetzt über UniVZ die Veranstaltungen rausgesucht habt, müsst ihr euch über StudIP

anmelden. Hier habt ihr zwei Möglichkeiten. Ihr könnt entweder oben rechts in der Suchleiste den

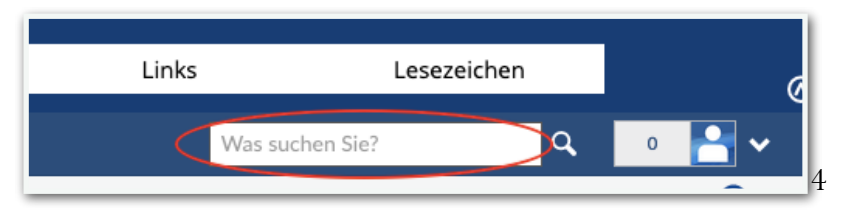

Titel der Veranstaltung eingeben:

Oder aber ihr geht über die Suchfunktion und dort dann auf "Vorlesungsverzeichnis":

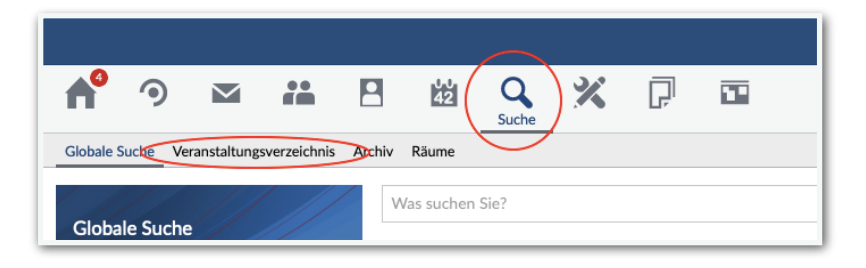

Dort klickt ihr euch einfach wie bei UniVZ durch. Der ganze Anmeldevorgang ist auch nochmal in diesem Video erklärt:

Wenn ihr euch also beispielsweise für die Einführungsvorlesung anmelden wollt, geht ihr über "Vorlesungsverzeichnis WiSe 2020/21"  $\rightarrow$ "Philosophische Fakultät"  $\rightarrow$  "Kulturanthropologie/ Europäische Ethnologie"  $\rightarrow$  "BA - Auflistung nach Modulen"  $\rightarrow$  "KAEE.01: Grundlagen der Kulturanthropologie/Europäische Ethnologie". Dort wählt ihr dann die Vorlesung aus.

|                                                                                                    |                                                                                                    |                                               | 211     |
|----------------------------------------------------------------------------------------------------|----------------------------------------------------------------------------------------------------|-----------------------------------------------|---------|
|                                                                                                    |                                                                                                    | (in the C   1   1   1   1   1   1   1   1   1 | 1000    |
| and a state of the state of the | UMG                                                                                                    |                                               |         |
|                                                                                                    | <ul> <li>alreader East Street</li> </ul>                                                                                                    | Inner Link Inner I                            |         |
|                                                                                                    | and the second second sec                                                                                                    |                                               | a, 🖹 🕯  |
| 0                                                                                                    | Constant of the second second se                                                                                                    |                                               |         |
|                                                                                                    | Karle same for contrasts                                                                                                    |                                               |         |
| -                                                                                                    | Ad data Time prime into adult Unprime.                                                                                                    |                                               |         |
|                                                                                                    | attended to be a second of the second of the |                                               |         |
|                                                                                                    | CONCERNING STREET                                                                                                    |                                               |         |
| Discussion in the same                                                                                                    | 974 811 H                                                                                                    |                                               |         |
| ineres .                                                                                                    | and a second design of the second design of the sec | (2012) di Venne Menne Igr                     |         |
| 100.000 m                                                                                                    | They have been an end of the second second s |                                               |         |
|                                                                                                    | No. 101 (Sold Statements)                                                                                                    | General Report of                             |         |
| 14                                                                                                    | and thinking features and an an an and the fight of the state of the state of                                                                                                    |                                               |         |
|                                                                                                    | So 10.0 (Delaterated Journal Learning (etc. 2) into a con-                                                                                                    |                                               |         |
| If Conserved and Data services                                                                                                    | and the second second s | the barren                                    |         |
| Animphits proster.                                                                                                    | they bear an an an an arrive they be a set of the set of the set o |                                               |         |
| #                                                                                                    | and many defensions                                                                                                    |                                               |         |
| O termin                                                                                                    | The second second secon | hermost                                       |         |
| Die                                                                                                    | No. of Concession, State of Concession, State of Co |                                               |         |
|                                                                                                    | (Area Antibularia announe per based, April 11, 1997 (2021) 411111111                                                                                                    | decree lay                                    |         |
|                                                                                                    | the state being a second state of the second state                                                                                                    |                                               |         |
|                                                                                                    | and when                                                                                                    | (West Canada)                                 | 1       |
|                                                                                                    | Include & Advance Towney's and Towney State of Towney's State of Towney's                                                                                                    |                                               |         |
| COLUMN T AND A DAMAGE & LABOR                                                                                                    | a ta mana philipping satisfies                                                                                                    |                                               | · Incom |

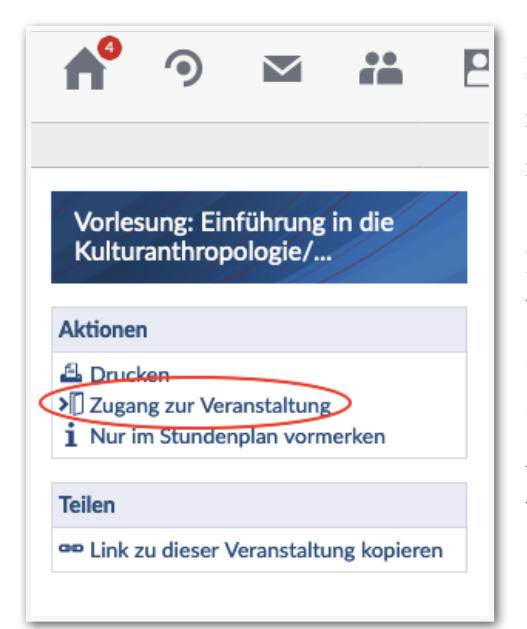

Indem ihr links auf "Zugang zur Veranstaltung" klickt, meldet ihr euch an. Die Anmeldung ist in der Regel unverbindlich, ihr könnt euch also auch jederzeit wieder abmelden.

Dann werdet ihr entweder gefragt, ob ihr euch wirklich für die Veranstaltung anmelden wollt, was ihr dann bestätigen könnt, oder aber es erscheint die Meldung, dass die Anmeldung nicht erfolgreich war. Das kann z.B. daran liegen, dass die Anmeldefrist entweder noch nicht begonnen hat oder schon vorbei ist.

Generelle Hinweise zu den Anmelderegeln und -fristen findet ihr meist ganz unten auf der Seite:

#### Anmelderegeln

Diese Veranstaltung gehört zum Anmeldeset "Beschränkte Teilnehmendenanzahl: Einführung in die Kulturanthropologie/ Europäische Ethnologie". Folgende Regeln gelten für die Anmeldung:

- Es wird eine festgelegte Anzahl von Plätzen in den Veranstaltungen verteilt.
- Die Plätze werden in der Reihenfolge der Anmeldung vergeben.
- Die Anmeldung ist möglich von 01.09.2020, 12:00 bis 29.12.2020, 12:00.

Bei KAEE bekommt ihr aber in der Regel eine Mail mit den Anmeldezeiträumen für das folgende Semester.

### • Die verschiedenen Reiter und Symbole

Unter dem Reiter "<u>Veranstaltungen</u>" könnt ihr dann die Veranstaltungen sehen, für die ihr bei StudIP angemeldet sein:

|                             | /ersität Universi | tätsmediz<br>göttinge |               | G         |            |         |   |                 |     |              |         |         |                |             | • ç | D 60     | G          |
|-----------------------------|-------------------|-----------------------|---------------|-----------|------------|---------|---|-----------------|-----|--------------|---------|---------|----------------|-------------|-----|----------|------------|
| â                           | eCampusMail       |                       | Stud.IF       |           |            | FlexNow | ١ | Weitere Dienste | Lir | nks          |         |         | Lesezeich      | en          |     |          | ⊘          |
|                             |                   |                       |               |           |            |         |   |                 |     | V            | /as suc | hen Sie | e?             | ٩           | 0   | <b>-</b> | ~          |
| Veranstaltungen             | # 8               | 42<br>42              | Q             | X         | Ç C        |         |   |                 |     |              |         |         |                |             | Sτυ | d.IP     |            |
| Meine Veranstaltungen Meine | e Einrichtungen   |                       |               |           |            |         |   |                 |     |              |         |         |                |             |     | (        | ?          |
|                             | w                 | 'iSe 2020             | 0/21          |           |            |         |   |                 |     |              |         |         |                |             |     |          |            |
| Meine Veranstaltungen       |                   | Name                  |               |           |            |         |   |                 |     | Inhalt       |         |         |                |             |     |          |            |
| Aktuelle Veranstaltungen    |                   | Feedba                | ack-Forum (Sc | Se 2004 - | unbegrenzt | )       |   |                 | í   | ●*           | Ģ       | i       | 趨 🝽            | <b>()</b> ¢ | 5   | [        | <b>)</b> > |
| Archivierte Veranstaltungen | (                 | Kultur                | (SoSe 2004 -  | unbegren  | zt)        |         |   |                 | (j) | ●.           | Ģ       | i       | <u>الد</u> ۲۵۰ | ļ           |     | [        | ]>         |
| Semesterfilter              |                   | 2                     |               |           |            |         |   |                 | i   | •: Ē         |         |         | 42             | ļ           |     | [        | ]>         |
| WiSe 2020/21                | •                 | <b>)</b>              |               |           |            |         |   |                 | i   | ● <b>:</b> Ē | ]       |         | ፚ              | ļ           |     | [        | ▶          |

Rechts neben der Veranstaltung seht ihr die Schnellzugriffe auf die Funktionen:

| Wi | Se 2020/21                              | Blut | ber [  | Dateier | ı Wiki | Forum      | Aus der<br>Veranstal-<br>tung<br>austragen |
|----|-----------------------------------------|------|--------|---------|--------|------------|--------------------------------------------|
|    | Name                                    |      | Inhalt | ٤ 🖡     | Ļ      |            |                                            |
|    | Feedback-Forum (SoSe 2004 - unbegrenzt) | í    | •      | Ģ       | i 🖄 🖬  | <b>(</b> ) | i ()>                                      |
|    | Kultur (SoSe 2004 - unbegrenzt)         | i    | •      | P       | i w    | P          | []]>                                       |

Ganz links findet ihr <u>Blubber</u>, danach die <u>Dateien</u>, das <u>Wiki</u> und das <u>Forum</u>. Ganz rechts könnt ihr euch direkt aus der <u>Veranstaltung austragen</u>. Es gibt aber auch noch andere Symbole (siehe 6. Online-Dienste).

Wenn ihr dann auf der Veranstaltung klickt, seht ihr dort die gleichen Reiter:

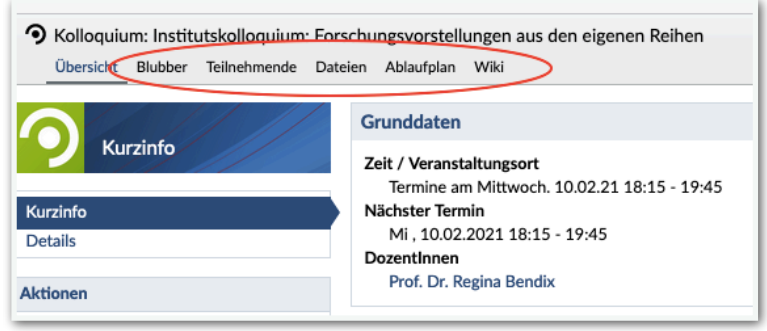

Unter "<u>Teilnehmende</u>" habt ihr mit einem Klick auf das Briefumschlagssymbol rechts die Möglichkeit, Personen direkt Nachrichten zu schreiben.

| Skolloquium:         Institutskolloquium:         For           Übersicht         Blubber         Teilnehmende         Date | rschungsvorstellungen aus den eigenen Reihen<br>teien Ablaufplan Wiki | 0      |
|----------------------------------------------------------------------------------------------------|-----------------------------------------------------------------------|--------|
| Teilagharanda                                                                                                    | DozentInnen                                                           |        |
| Teilnenmende                                                                                                    | Nachname, Vorname                                                     | Aktion |
| Teilnehmende                                                                                                    | 01 📓 Bendix, Regina, Prof. Dr.                                        |        |
| Gruppen                                                                                                    | AutorInnen                                                            |        |
| Aktionen                                                                                                    | Nachname, Vorname                                                     | Aktion |
| Klicken Sie hier, um unsichtbar zu<br>werden.                                                                               | 01                                                                    |        |
|                                                                                                    | 02 🎴                                                                  |        |
|                                                                                                    | 03 🔼                                                                  |        |

Unter "Dateien" könnt ihr Dateien (z.B. Literatur, Seminarpläne, usw.) einsehen und herunterladen. Bei manchen Veranstaltungen müsst ihr auch (als Prüfungsvorleistung) eigene Dateien bei StudIP hochladen. Hierfür geht ihr auf "Dokument hinzufügen" und wählt die entsprechende Datei aus.

| Kolloquium: Institutskolloquium: Forschungsvorstellungen aus den eigenen Reihen         Übersicht       Blubber       Teilnehmende       Dateien       Ablaufplan       Wiki       Image: Comparison of the plane of the plane of the pl |          |                                                                             |                     |                |                     |          |  |  |  |
|----------------------------------------------------------------------------------------------------|----------|-----------------------------------------------------------------------------|---------------------|----------------|---------------------|----------|--|--|--|
| Dateien                                                                                                    | Kollo    | quium: Institutskolloquium: Forschungsvorstellungen aus den eiger<br>Name ❤ | nen Reihen<br>Größe | Autor/-in      | Datum               | Aktionen |  |  |  |
| Aktionen                                                                                                    | ㅁ 及      | Institutskolloquium 2020-21 Programm.pdf                                    | 145.1 KB            | Bendix, Regina | 07.10.2020<br>10:50 | :        |  |  |  |
| Dateien hochladen                                                                                                    | Herunter | aden Verschieben Kopieren Löschen Dokument hinzufügen                       |                     |                |                     |          |  |  |  |

Dann erscheint ein Fenster, bei dem ihr Angaben zur Lizenz machen müsst. Wenn ihr beispielsweise ein Protokoll abgeben müsst, wählt ihr "Selbst erstellte Werke" aus. Achtung: Wählt ihr hier nichts aus und lasst "Ungeklärte Lizenz", so können andere (Studierende und die Dozierenden) das Dokument nicht einsehen.

Das "Wiki" wird unterschiedlich genutzt, in der Regel aber für Gruppenarbeiten, also z.B. für die Zuordnung zu verschiedenen Referatsgruppen oder für das Sammeln von (Diskussions-)Ergebnissen. Die Informationen, die im Wiki stehen, sind für alle Teilnehmenden der Veranstaltung einsehbar.

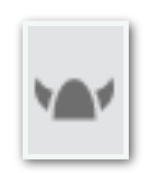

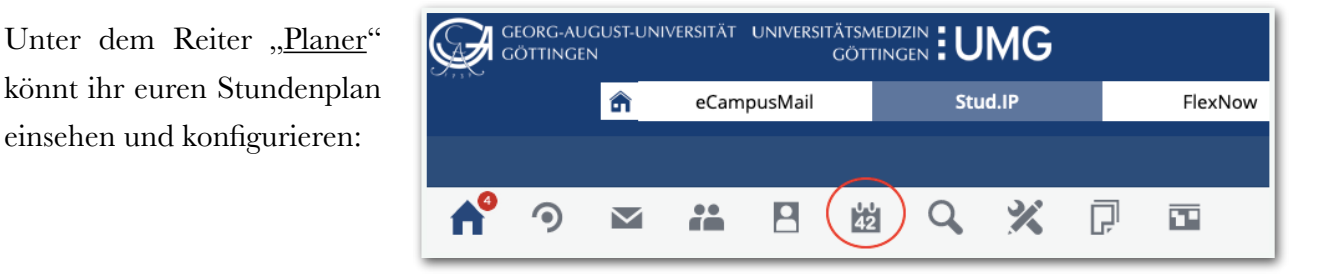

Meldet ihr euch (erfolgreich) bei einer Veranstaltung an, so erscheint diese automatisch in eurem Planer (siehe Bild rechts).

einsehen und konfigurieren:

Mit einem Klick auf das Auge rechts oben in der Ecke könnt ihr die Veranstaltung ausblenden. Links in der Leiste könnt ihr sie mit "Ausgeblendete Veranstaltungen anzeigen" wieder einblenden.

|             | Do                                      |
|-------------|-----------------------------------------|
|             |                                         |
|             |                                         |
|             |                                         |
|             |                                         |
|             |                                         |
|             |                                         |
|             |                                         |
|             |                                         |
| 10:1<br>Geb | eude ZHG: PL d. Göttinger Sieben 5      |
| (ZH         | G))                                     |
| 450         | 6982 Einführung in die                  |
|             |                                         |
| Kul         | turanthropologie/Europäische Ethnologie |

Wenn ihr auf die Veranstaltung klickt, erscheint ein Fenster. Hier könnt ihr zum einen die Farbe der Veranstaltung ändern (ihr könntet beispielsweise eure Fächer in unterschiedlichen Farben einstellen, oder danach gehen, in was ihr eine Prüfungsleistung machen müsst/wollt usw.).

Über "Zur Veranstaltung" gelangt ihr zur Veranstaltungsseite, auf der ihr die oben beschriebenen Funktionen, wie z.B. Dateien herunterladen, nutzen könnt.

| Veranstaltungsdetails                                                                                                    | () × |  |  |  |  |  |  |  |  |
|----------------------------------------------------------------------------------------------------|------|--|--|--|--|--|--|--|--|
| Farbe des Termins                                                                                                    |      |  |  |  |  |  |  |  |  |
| Name<br>Einführung in die Kulturanthropologie/Europäische Ethnologie                                                                                                    |      |  |  |  |  |  |  |  |  |
| Lehrende<br>Prof. Dr. Regina Bendix                                                                                                    |      |  |  |  |  |  |  |  |  |
| Veranstaltungszeiten<br>Donnerstag: 10:15 - 11:45, wöchentlich (ab 12.12.2019), Ort: (Raum ZHG001: ZHG001, Gebaeude ZHG: Pl. d. Göttinger Sieben 5 (ZHG))<br>Donnerstag: 10:15 - 11:45, wöchentlich (ab 24.10.2019), Ort: (Raum ZHG103: ZHG103, Gebaeude ZHG: Pl. d. Göttinger Sieben 5 (ZHG))<br>Termine am Donnerstag. 30.01.20 10:15 - 11:45, Montag. 11.05.20 09:00 - 23:59 |      |  |  |  |  |  |  |  |  |
| Speichern Ausblenden X Abbrechen                                                                                                    |      |  |  |  |  |  |  |  |  |

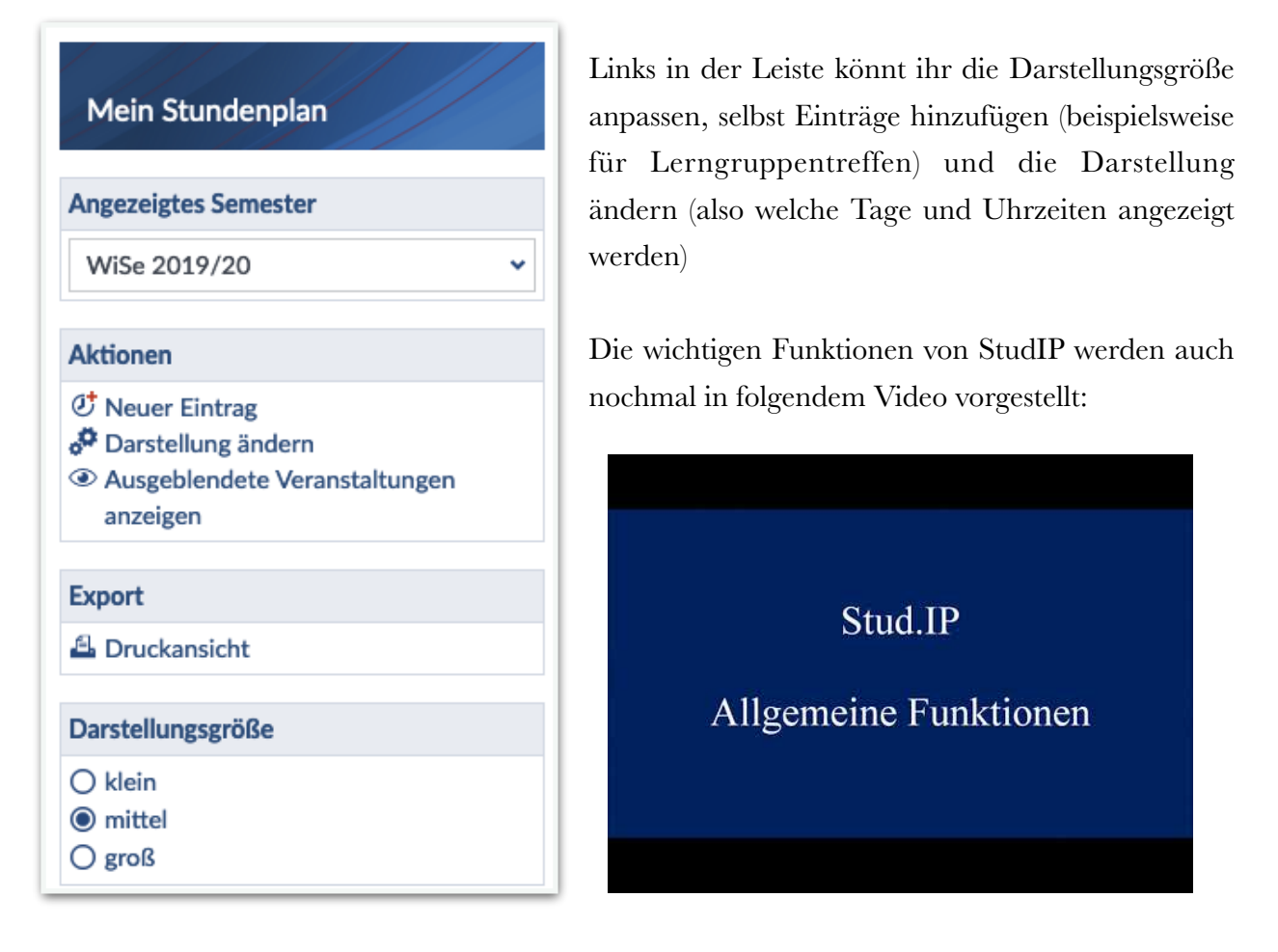

## 4. FlexNow

FlexNow dient zum einen zur Prüfungsan- sowie -abmeldung, ihr könnt hier aber auch unter anderem verschiedene Bescheinigungen erzeugen, eure Noten einsehen und FlexNow findet ihr hier:

|        | SITÄT UI | niversitätsmedizin<br>göttingen EU | JMG       |         |                 |       |                 |   | 🛓 💭 49 🕞 |  |
|--------|----------|------------------------------------|-----------|---------|-----------------|-------|-----------------|---|----------|--|
|        | â        | eCampusMail                        | Stud.IP 🤇 | FlexNow | Weitere Dienste | Links | Lesezeichen     |   | 0        |  |
| ≡ Menü |          |                                    |           |         |                 |       | Was suchen Sie? | ٩ | • 🎦 🗸    |  |

## • Prüfungsanmeldung

Bei KAEE muss sich für alle Veranstaltungen über FlexNow angemeldet werden, unabhängig davon, ob es um eine benotete Prüfungsleistung oder eine unbenotete Prüfungsvorleistung geht. (Achtung: Das kann bei euren anderen Fächern anders sein!) Alle Prüfungsanmeldungen erfolgen über FlexNow. Eine detaillierte Beschreibung des An-

und Abmeldevorgangs findet ihr unter: <u>https://www.uni-goettingen.de/de/an-</u> <u>+und+abmeldung+von+pr%c3%bcfungen+</u> <u>% c 3 % b c b e r + fl e x n o w 2 +</u> <u>%28pdf%29/447793.html</u> oder in diesem Video.

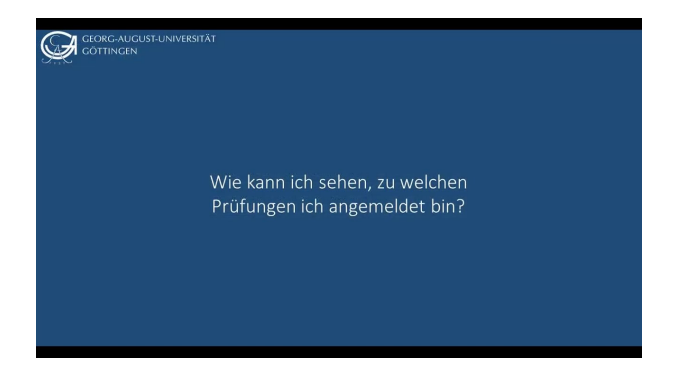

## • Datenblätter erzeugen

Ihr könnt auch - beispielsweise, wenn ihr euch für

ein Stipendium bewerben wollt - unter "Leistungsnachweise" ein Datenblatt erzeugen, auf dem eure bisher bestandenen Module mit der jeweiligen Note verzeichnet sind.

## 5. Weitere Dienste

Über "Weitere Dienste"  $\rightarrow$  "SB-Funktionen"  $\rightarrow$  "Bescheinigungen" könnt ihr verschiedene Bescheinigungen, z.B. eure Immatrikulationsbescheinigung, erzeugen und herunterladen:

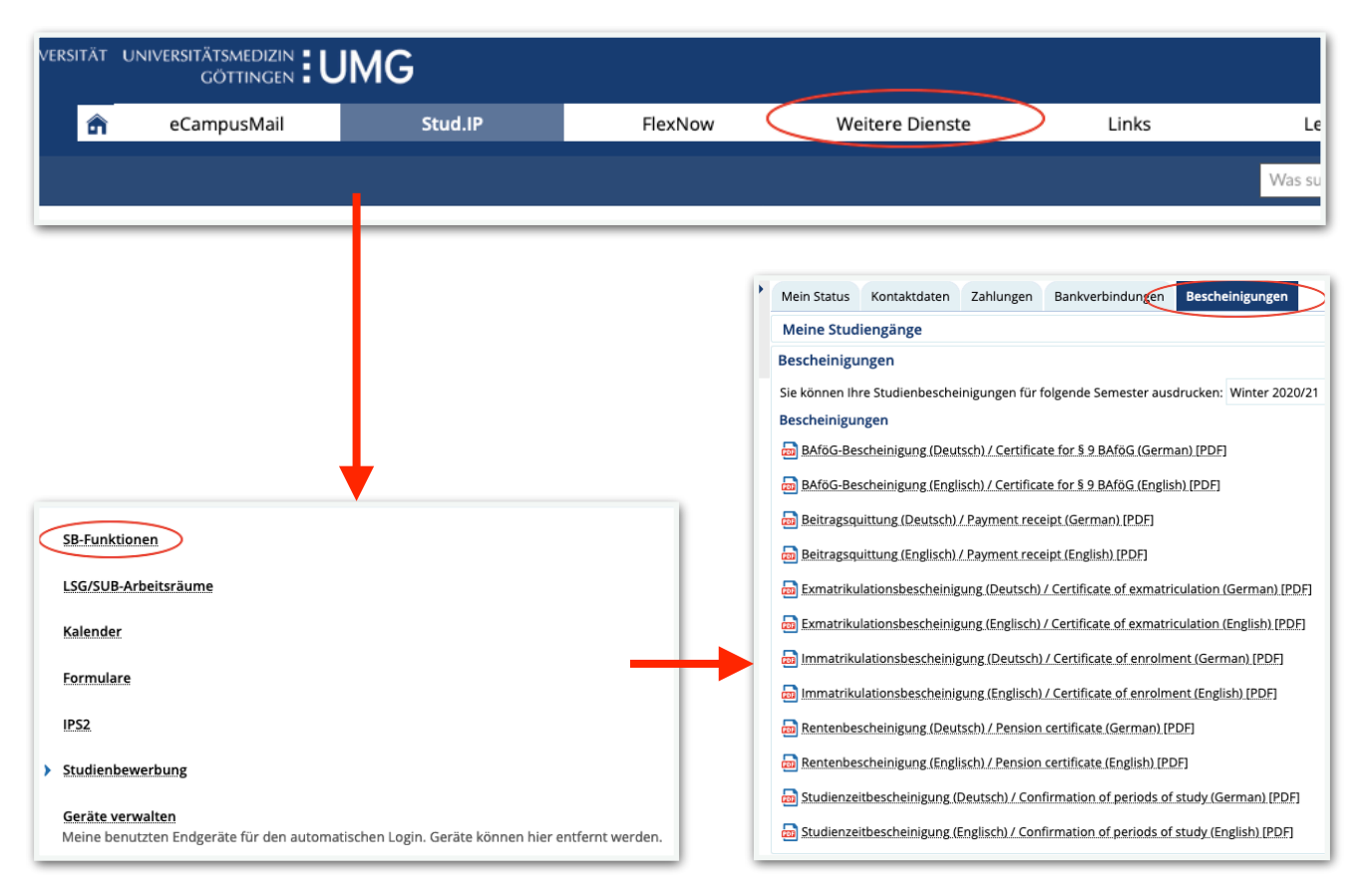

Über "Weitere Dienste"  $\rightarrow$  "SB-Funktionen"  $\rightarrow$  "Mein Status" könnt ihr euch aber auch z.B. für das nächste Semester zurückmelden und über "Weitere Dienste"  $\rightarrow$  "Kalender" habt ihr beispielsweise die Möglichkeit, einen persönlichen Terminkalender zu nutzen.

## 6. Online-Dienste

Aufgrund von Covid-19 kann ein Großteil der Veranstaltungen nicht in Präsenz durchgeführt werden. Euch betrifft das dieses Semester zum Glück noch nicht so richtig, wir wollten es sicherheitshalber aber trotzdem mit aufnehmen.

Die Einführungsvorlesung findet beispielsweise nicht in Präsenz, sondern in Form von hochgeladenen Videodateien statt. Seid ihr bei StudIP "Veranstaltungen", könnt ihr über das Kamerasymbol auf sie zugreifen und wenn ihr wollt auch herunterladen.

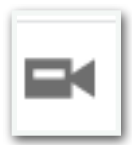

### • BigBlueButton (BBB)

Über dieses Symbol gelangt ihr zu dem BBB-Meeting, das zur Veranstaltung gehört: Oder ihr geht, wenn ihr schon bei der jeweiligen Veranstaltungsseite seid, einfach auf "Meetings":

|           |       |               |         |            |          | _       |           |
|-----------|-------|---------------|---------|------------|----------|---------|-----------|
| Übersicht | Forum | Teilnehmende  | Dataion | Ablaufplan | Wiki     | Rlubbor | Meetinge  |
| ODEISICIT | rorum | rennernnernue | Datelen | Abiaulpian | A A ILVI | Diubbei | IMEELINgs |

Es existieren auch bereits Videos, in denen die Bedienung von BBB und die einzelnen Funktionen erklärt werden:

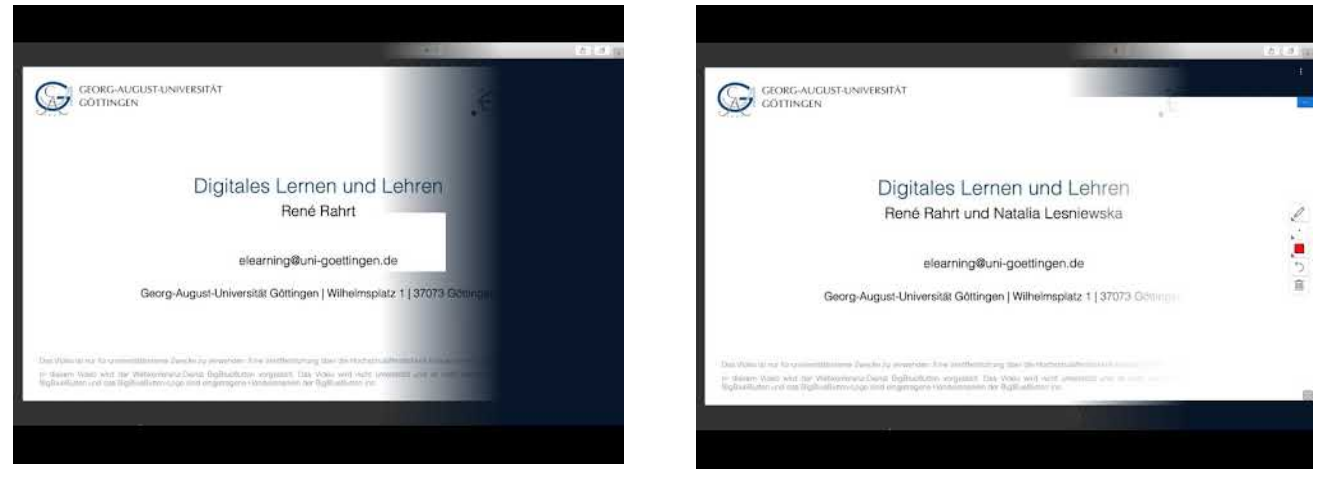

Teil 1

Teil 2

## 7. Ansprechpersonen und Kontaktdaten

### Fachstudienkoordination Bachelor:

Julian Schmitzberger, M.A. Heinrich-Düker-Weg 14 37073 Göttingen Raum 1.615 0551 39 21205 julian.schmitzberger@uni-goettingen.de

### Praktika

Dr. Torsten Näser Heinrich-Düker-Weg 14 37073 Göttingen Raum 1.607 0551 39 25350 tnaeser1@gwdg.de

## Fachstudienkoordination Master:

Dr. Julia Fleischhack Heinrich-Düker-Weg 14 37073 Göttingen Raum 1.633 0551 39 25344 julia.fleischhack@phil.uni-goettingen.de

### Studien- und Prüfungsberatung Philosophische Fakultät

Tina Seufer Humboldtallee 17 37073 Göttingen 0551 / 39 - 21888 studienberatung@phil.uni-goettingen.de

## Auslandsaufenthalte:

Dr. Carna Brkovic Heinrich-Düker-Weg 14 37073 Göttingen Raum 1.634 0551 39-24599 carna.brkovic@uni-goettingen.de

## AStA Uni Göttingen

Goßlerstr. 16a 37073 Göttingen sekretariat@asta.uni-goettingen.de Abteilung Göttingen International Von-Siebold-Straße 2 37075 Göttingen 0551 39 27775 international@uni-goettingen.de

### Fachgruppe

Heinrich-Düker-Weg 14 37073 Göttingen Raum 1.602 <u>kaee-fachgruppe@gmx.de</u> Instagram: kaeeophase